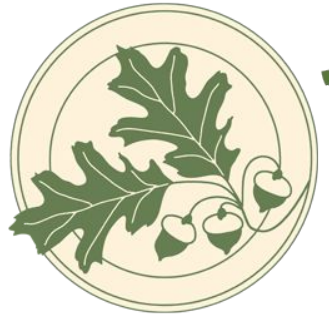

# Davis Waldorf School

Inspired Learning for the Whole Child

## Blackbaud Account Set Up

Davis Waldorf School Portal

#### Step 1.

You will receive an email from **Davis Waldorf Schoo**l with the subject line: "Connect to Davis Waldorf School" (see *image on right*).

#### Step 2.

Click the blue button that says **Accept Invitation**. You will automatically be taken to the Blackbaud Sign Up page.

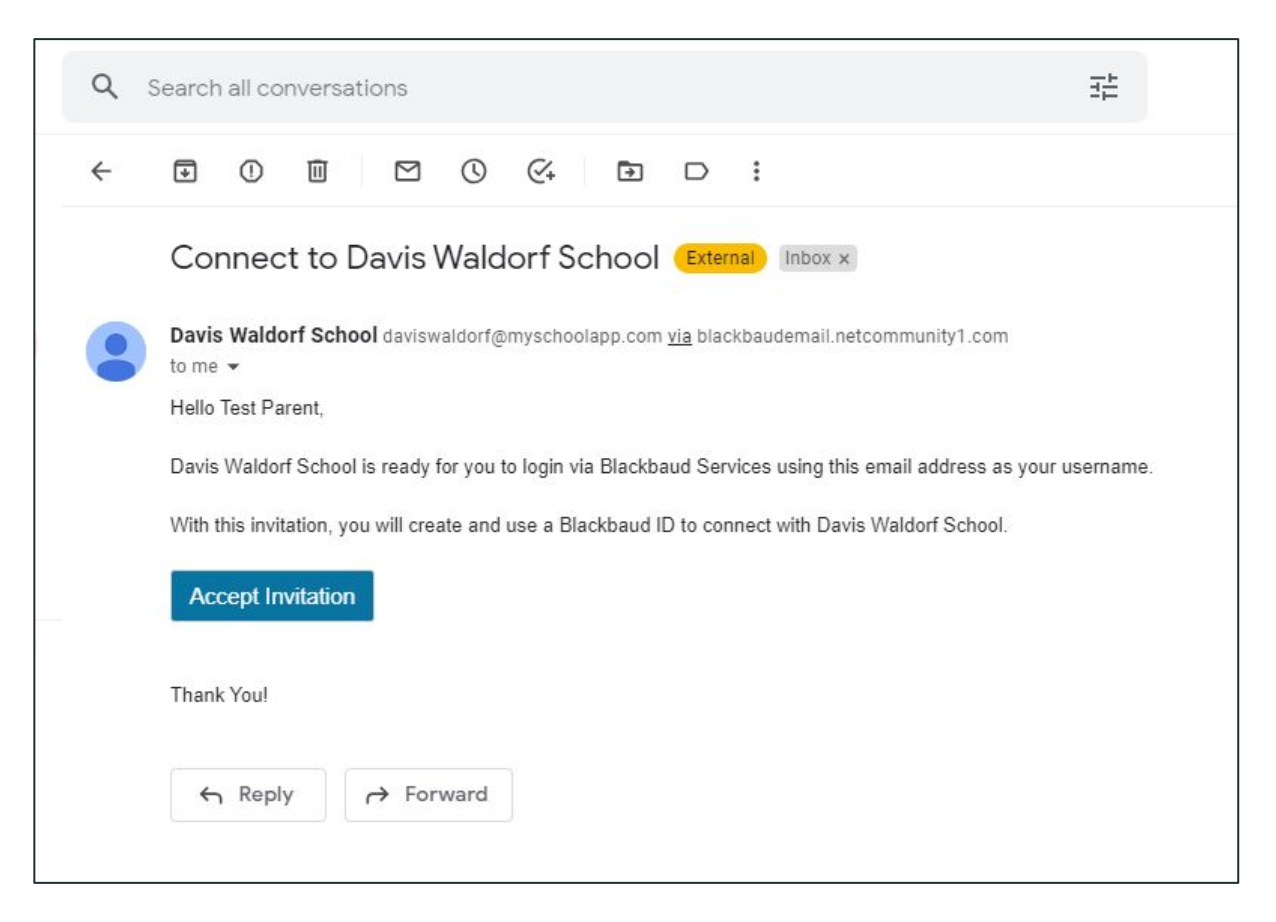

Step 3.

Follow the instructions on the Blackbaud Sign up page to create your account.

| Sign up                                                |                                                                                                    |  |  |  |  |  |
|--------------------------------------------------------|----------------------------------------------------------------------------------------------------|--|--|--|--|--|
| Email address                                          |                                                                                                    |  |  |  |  |  |
| schedule@c                                             | laviswaldorf.org                                                                                                |  |  |  |  |  |
| Password                                               |                                                                                                    |  |  |  |  |  |
| Must contain a<br>- Capital I<br>- Lowerca<br>- Number | t least 12 characters and 3 of the following:<br>etter<br>se letter                                             |  |  |  |  |  |
| - Special o                                            | :haracter (!, #, %, etc.)                                                                                       |  |  |  |  |  |
| Confirm passv                                          | vord                                                                                                    |  |  |  |  |  |
| First name<br>Last name                                |                                                                                                    |  |  |  |  |  |
| By continuing<br>Inc. Terms of U                       | below, you are agreeing to the Blackbaud,<br>Jse and Privacy Policy.                                            |  |  |  |  |  |
|                                                        | Sign up                                                                                                    |  |  |  |  |  |
|                                                        | or                                                                                                    |  |  |  |  |  |
| ~                                                      | Of any second share of a second second second second second second second second second second second second se |  |  |  |  |  |

#### Step 4.

Click **Sign up** once your information has been entered. You will be automatically taken to a confirmation page.

#### Let's confirm your identity

We've sent you an email to confirm you own the address. Don't wait too long, since this email will expire in 24 hours.

#### schedule@daviswaldorf.org

You should receive the confirmation email within 5 minutes. If not, make sure the email address above is correct and check your junk folder.

#### Resend email

Back to sign-in

Need help?

#### Step 5.

Return to your email inbox and locate an email from **Blackbaud Authentication Services** with the subject line: "Confirm your Blackbaud ID" (*see image on right*).

It make take a few moments for the email to arrive.

### Step 6.

Click **Confirm**. You will be automatically taken to a new web page.

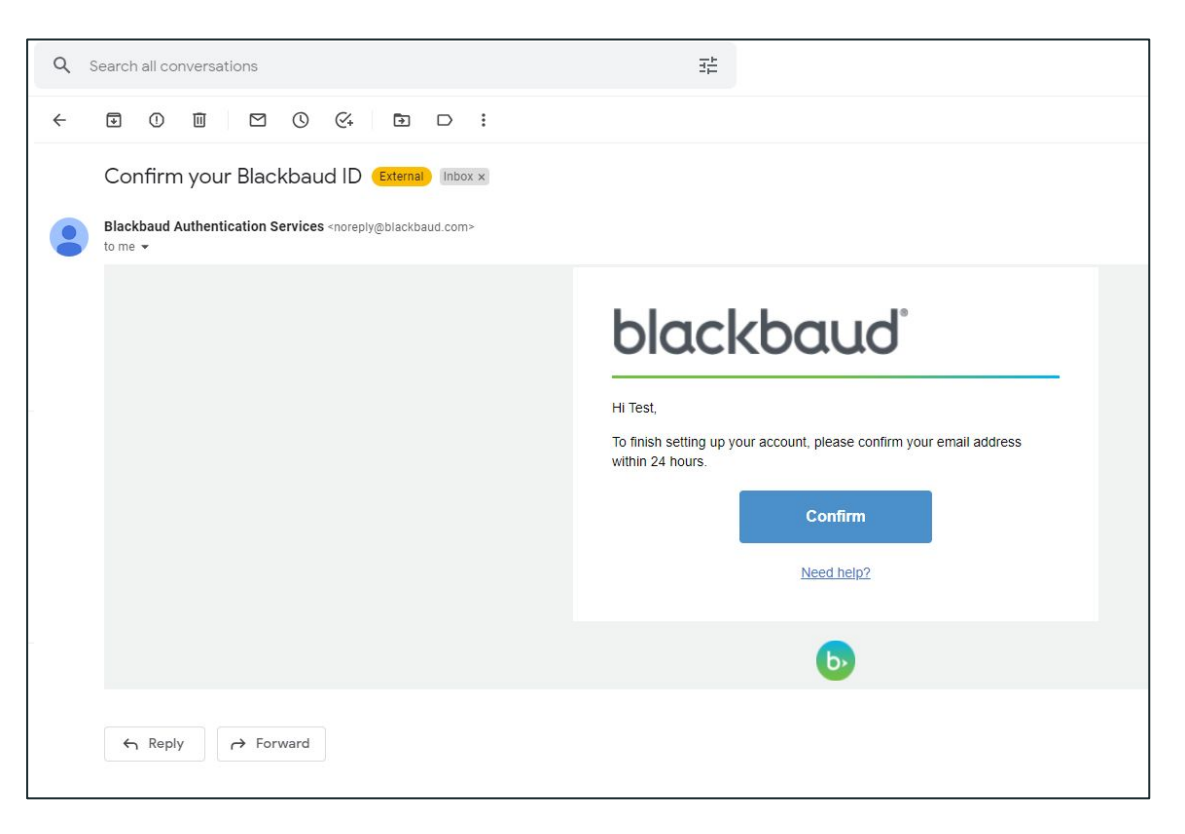

### Step 7.

After clicking **Confirm**, this webpage (*image below*) will appear briefly before you are automatically logged into the **DWS Blackbaud portal**.

#### Verify email address

Your email was successfully confirmed! You will be redirected shortly.

## Step 8.

The **DWS Blackbaud Portal** will appear like the image below with your name displayed in the upper right corner. Your child(ren)'s name(s) will appear to the right.

| 5) D      | avis Waldorf School                   |              | 0 Official Notes 0 Messages 🤮 |          |                                                                                         |  |  |
|-----------|---------------------------------------|--------------|-------------------------------|----------|-----------------------------------------------------------------------------------------|--|--|
| Child's N | Name 🗾 News 🗸 🛗 Calendar              |              |                               |          |                                                                                         |  |  |
|           |                                       |              |                               |          |                                                                                         |  |  |
| Ω         |                                       |              |                               |          |                                                                                         |  |  |
| -         |                                       |              |                               |          |                                                                                         |  |  |
| Adm       | issions Progress Decision Official No | otes Contact | Card                          |          |                                                                                         |  |  |
| Check     | klist                                 |              |                               |          | Welcome to your admissions progress page!                                               |  |  |
|           | Milortopo                             |              | Due                           | Received | Please check back frequently to view your<br>progress throughout the admissions process |  |  |
| ~         | Schedule Tour                         |              |                               |          |                                                                                         |  |  |
| ~         | Tour                                  |              |                               | -        | <ul> <li>Apply Another Child</li> </ul>                                                 |  |  |
| ~         | Application                           | I Fill Out   |                               |          |                                                                                         |  |  |
| ~         | Confidential Evaluation               |              |                               |          |                                                                                         |  |  |
| Ŷ         |                                       | Le Upload    |                               |          |                                                                                         |  |  |
| Ø         | Schedule Interview                    |              |                               |          |                                                                                         |  |  |
| ~         | Interview                             |              |                               |          |                                                                                         |  |  |
| ~         | 3 Day Visit                           |              |                               |          |                                                                                         |  |  |
| ~         | Acceptance Decision                   |              |                               |          |                                                                                         |  |  |
| 8         | Contract                              |              |                               |          |                                                                                         |  |  |

### Step 9.

Click **Fill Out** next to the checklist item Application to start filling out your child's application.

| Adn  | nissions Progress | Decision | Official Notes | Contact C |
|------|-------------------|----------|----------------|-----------|
| Chec | klist             |          |                |           |
|      | Milestone         |          |                |           |
| ~    | Schedule Tour     |          |                |           |
| ~    | Tour              |          |                |           |
| ~    | Application       |          | ه              | Fill Out  |
| \$   | Confidential Eva  | æ        | Cupload        |           |
| ~    | Schedule Intervi  | ew       |                |           |

#### **Step 10.**

**Log back in for admissions updates!** The DWS Blackbaud Portal will give you access to important forms and information and help you stay on track throughout the admissions process.